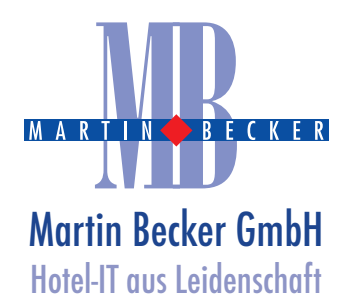

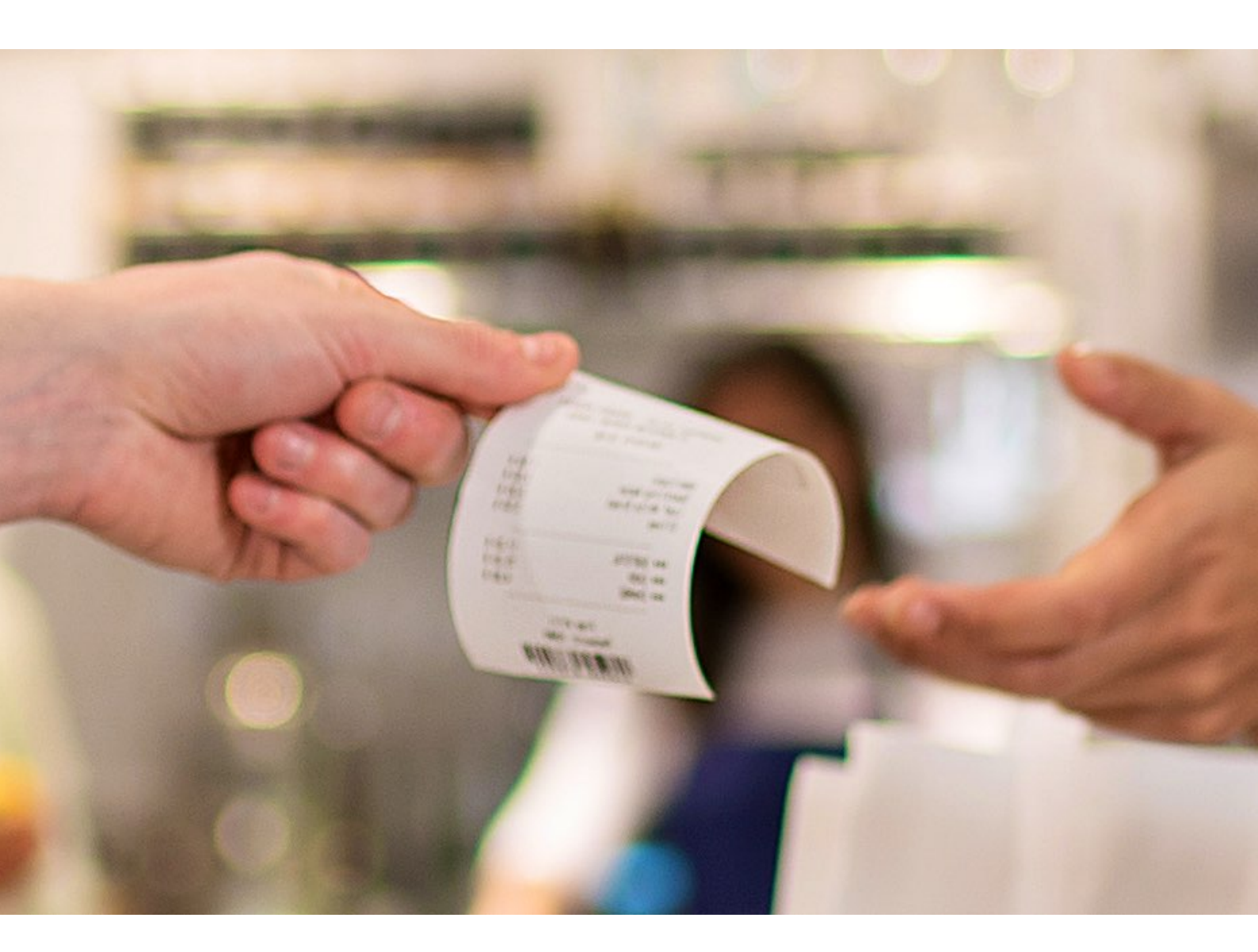

# Mehrwertsteuer-Umstellung in der Gastronomie auf 7% ab dem 1.7.2020

Dokumentation für Ihre Oracle Hospitality Suite8 Hotelsoftware

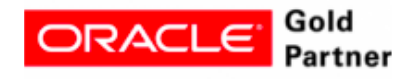

www.mb-gmbh.de

### Umstellung der Mehrwertsteuer für Speisen auf 7%

Die Bundesregierung hat auf Grund der Pandemie-Situation in Deutschland eine befristete Steuersenkung für Essen in der Gastronomie auf den Weg gebracht, um die wirtschaftlichen Folgen der "Coronavirus-Krise" abzumildern. Das Kabinett billigte einen Gesetzentwurf, der eine Absenkung der Mehrwertsteuer von 19 auf sieben Prozent für ein Jahr bis Ende Juni 2021 vorsieht. Dies gilt **nur** für Speisen, nicht für Getränke.

Im Nachfolgenden Teil dieses Dokumentes haben wir für Sie eine Anleitung zusammengestellt, welche Ihnen die möglichen Schritte in Ihrer Softwareumgebung aufzeigt und Ihnen eine Umstellung eigenständig durchführen zu können.

Selbstverständlich stehen wir Ihnen für Hilfestellungen und Umsetzungen zur Verfügung, bitten dies jedoch auf Grund der aktuellen Lage rechtzeitig anzumelden, sodass wir mit ausreichend Vorlauf unsere Mitarbeiter für einen Einsatz bei Ihnen einplanen können. Vereinbaren Sie gerne einen Termin unter bekannten Kontaktdaten:

### Kontakt

Martin Becker GmbH Birkenallee 135

48432 Rheine

Tel: +49 (0)5971 808 260 Mail: info@mb-gmbh.de Web: www.mb-gmbh.de Shop: www.mbgmbh-shop.de

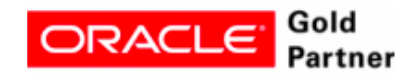

### Einstellungen in Ihrer Suite8 Hotelsoftware:

#### Wichtiger Hinweis:

Die nachfolgend beschriebenen Einstellungen können bereits jetzt vorgenommen werden, da es bei der Einstellung ein Start- und ein Enddatum gibt, welches festgelegt werden kann. Der Steuersatz ändert sich bei korrekter Eingabe dann automatisch zu von Ihnen festgelegtem Datum.

Folgende Schritte sind notwendig für alle Speisen-Warengruppen, die 19% MwSt. hinterlegt haben:

1. In der Suite8 Menüleiste: Setup / Konfiguration, dann auf den Punkt Kasse und den Punkt

#### Warengruppen

2. Das Fenster der zu ändernden Warengruppen nacheinander über Editieren rechts oben öffnen

| 8 Watengruppen - Damo Ven                          | ion               |            |            |                             | -                            | D X          |
|----------------------------------------------------|-------------------|------------|------------|-----------------------------|------------------------------|--------------|
| Text                                               | 🔍 guche           | Schnellsud | he         |                             | Zeige Inaktive               |              |
|                                                    | 🖉 Elter köcher    | Nr.        | Code       | Beschreibung                | Manuel Sparte Brihelt Inakty | E Editoren   |
| C. Harris Dations                                  |                   | 1          | VT1        | VAT 1                       | VAT 1 TAX                    | S. Korinan   |
| Algemeine Funktionen                               | ^                 | 12         | VT2        | WAT 2                       | VAT 2 TAX                    | -            |
| E-Benutzer                                         |                   | 3          | VTD        | VAT 0                       | VAT 0 TAX                    | 1 Löschen    |
| ⊡-CRM                                              |                   | 5          | BIL        | Bins                        | Blins CCM                    | At 12        |
| Debitorenverwaltung                                |                   | 6          | CAS        | Baroeki                     | Bargold CCM                  | 🔮 Übersetzen |
| E-Gutscherwereisbung                               |                   | 12         | TBD        | to be defined               | to be defrCCM                |              |
| - Hotoklatan                                       |                   | i a        | CRE        | Creditrard                  | CreditoardCCM                |              |
| C-Rasso                                            |                   | 100        | 105        | Obernachtung                | ObernachtACC                 |              |
| - Arragementcode                                   |                   | 101        | ALR        | Accommodation - Revensal    | Accompto ACC1 - Revenue      |              |
| - Artike                                           |                   | 105        | AR1        | Apartment Rental - Tax      | ApartmentACC tal - Tax       |              |
| - Attikelgruppen                                   |                   | 106        | 49.2       | Anactment Rental - Exempted | Apartment ACC tal - Evenoted |              |
| <ul> <li>Pinarukontogruppe</li> </ul>              |                   | 110        | EB         | Evita Bed                   | Extra Bed ACC                |              |
| - Finanzkontonummern                               |                   | 115        | NOS        | No Show 0 % VAT             | No Show CACC/AT              |              |
| Hotelkasse                                         |                   | 120        | DOG        | Dog                         | Den MIS                      |              |
| <ul> <li>Kasse f ür Interfacebuchung</li> </ul>    | en                | 200        | EUS        | Frankrick                   | Enderstick HHS               |              |
| - Kassensetup                                      |                   | 201        | ROF        | Brookfast 7 M.              | Brockfort EBE                | A n alon     |
| <ul> <li>Kreditkarten Genehmigungsarten</li> </ul> |                   | 290        | DEC        | Dector and Joke Ened        | Bestaver FBP Ford            | Turgen       |
| <ul> <li>Kreditkarten Schemen</li> </ul>           |                   | 200        | PDS        | Destaurant lake Pool        | Restauran FEO ta Politi      | 🔶 n. unten   |
| <ul> <li>Kreditkartenarten</li> </ul>              |                   | 201        | PLC<br>PLC | Restaurant Inte Developes   | Restaura FBD a Macel ages    |              |
| <ul> <li>Kreditkartentyp Prüfung</li> </ul>        |                   | 202        | NL3        | Contract Name and Manual    | Restaura HUTA Histerareous   |              |
| - Kreditimit                                       |                   | SUL        | DES.       | Postar and Manham Food      | Destant of Ministry Provide  |              |
| <ul> <li>Mehnwertsteuer Definition</li> </ul>      |                   | 201        | 0.00       | Constructed "Hochard" Prove | Restaurat ERPada en l'Ass    |              |
| <ul> <li>Mehrwertsbeuer Details</li> </ul>         |                   | 302        | D D D      | Sector and Markers' Mar     | Restauran ED anhune 1 Mar    |              |
| - Nummernie eis                                    |                   | 200        | PLCS       | Restaurant Tidels Menual    | Restauran PED and grinder    |              |
| Rednungsart                                        |                   | 305        | RE3        | Restaurant Hoelo Manual     | Restauran Full Selo Manual   |              |
| <ul> <li>Rechnungsfensterarten</li> </ul>          |                   | 300        | RES        | Restaurant Fidelo Food      | Restaurannunderic hood       |              |
| Rechnungsinstruktionscodes                         |                   | -307       | RED<br>DEC | Central and Fidelo Deverage | Restauranthodello beverage   |              |
| - Warengruppen                                     |                   | 308        | RES        | Restaurant Pickso Mex.      | Restauran HEF delto "Misc.   |              |
| - Macangruppen Cade COM Gruppen                    |                   | 310        | HUT        | Hotebar Manual              | Hotebar NHEU al              |              |
| Warengruppen Hauptgrupp                            | en .              | 311        | HOT        | Hotelbar Food               | Hotebar FFBF                 |              |
| <ul> <li>Warengruppen physikalisch</li> </ul>      | er Ursprung       | 312        | HOT        | Hotelbar Deverage           | Hotebar druorage             |              |
| - Warengruppen Sparten                             |                   | 313        | HOT        | Hotelber Misc.              | Hotebar NFCO                 |              |
| <ul> <li>Wechselkurs</li> </ul>                    |                   | 320        | BAN        | Sanguat Manual              | Banquart PHBJal              |              |
| - Wshrungen                                        |                   | 321        | BAN        | Banquet Hood                | Banquet FHB-                 |              |
| <ul> <li>MEPOS Konfig.</li> </ul>                  |                   | 322        | BAN        | Banquet Beverage            | Banquet BFBB age             |              |
| Reservierungen                                     |                   | 323        | BAN        | Banquet Misc.               | Banquet MFBD                 |              |
| Software Interface                                 |                   | 324        | DAN        | Banquet External Charges    | Banquet EFBD tal Charges     |              |
| E-Suite8 Homepage                                  |                   | 3390       | BAN        | Sanguet Room Rental         | Banquet RHID Rental          |              |
| E-Tagesabschluss                                   |                   | 335        | TEC        | Technical Equipment         | Technical IHID ment          |              |
| E-Tischretervierung                                |                   | 340        | HAL        | Half Board                  | Half Board FBD               |              |
|                                                    | *                 | 350        | ROM        | Roomservice                 | Roomserv/FBD                 |              |
| Warengruppen müssen für jede mör                   | giche Transaktion | 360        | VSH        | Vital Shop external sales   | Vital Shop FBD mai sales     |              |
| definiert werden, wie Umsatzkonter                 | (Zmnerpreis,      | 400        | MIN        | Miniber                     | Minber F05                   |              |
| Restaurant, Bar, etc]                              |                   | 500        | TEL.       | Telephone                   | Telephone IH.                |              |
|                                                    |                   | 600        | 05         | Autom                       | Charing HOLI                 |              |
|                                                    |                   |            |            |                             |                              | 22 Same      |

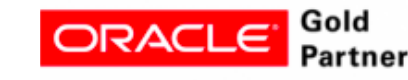

- Einen Doppelklick auf den aktuellen Steuersatzeintrag machen und das Ablaufdatum auf den 30.06.2020 setzen.
- 4. Dann über den Button Neu einen neuen Eintrag vom 01.07.2020 bis 30.06.2021 auf 7% anlegen.
- Als letztes wieder über den Button Neu einen weiteren Eintrag vom 01.07.2021 bis z.B. 31.12.2050 mit 19% anlegen.
- 6. Nach jedem Eintrag das Fenster mit OK bestätigen und dann erneut öffnen, da es sonst zu Fehlermeldungen kommen kann!

| Steuer                | 13.08.2018 - 30 | VAT 19 % |
|-----------------------|-----------------|----------|
| 📄 <u>N</u> eu 🟦 Lösch | 01.07.2020 - 30 | VAT 19 % |
| Deaktivieren          |                 |          |

7. Dies für alle Speisen-Warengruppen mit 19% MwSt. wiederholen.

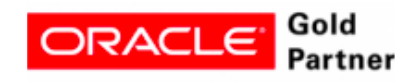

## Zusätzliche Einstellungen bei der Verwendung eines Backoffice Interface (z.B. Export zu DATEV):

#### Wichtiger Hinweis:

Diese Einstellungen müssen zwingend am 01.07.2020 <u>VOR</u> dem Arbeiten in der Suite8 vorgenommen werden!

Auf dem Karteireiter **BOF** in den Speisen-Warengruppen müssen die entsprechenden Konten in Absprache mit Ihrer Buchhaltung angepasst werden. Die ab dem 01.07.2020 benötigten Konten bitte frühzeitig mit Ihrer Buchhaltung absprechen!

| 8 Warengruppen                                          |      |                    |              | ×          |
|---------------------------------------------------------|------|--------------------|--------------|------------|
| Standard BOF Custom Relds                               |      |                    | 💋 ок         |            |
| Zusätzl. frei-definierbare Felder                       |      |                    | 🕙 BOF Øschen |            |
| BOF Kreditkonto                                         | 8300 |                    | E por reide  | er hinzuf. |
| BOF Abtellung                                           |      |                    | DOF auf      | ale WG k   |
| BOP Debitkonto                                          |      |                    |              |            |
| BOF Kreditkonto für<br>Deposits<br>BOF Debitorkonto für |      |                    | Qear UD      | F          |
| Deposits<br>frei definierbare Nummer                    |      |                    | Add UDF      | Selets -   |
| frei definierbarer Detrag                               | 0,00 |                    |              |            |
| frei definierbarer Text                                 |      |                    |              |            |
| frei definierbare Nummer                                |      | D:                 |              |            |
| frei definierbarer Betrag                               | 0,00 | Die <b>ge</b>      | ib mark      | cierte     |
| frei definierbarer Text                                 |      | Zahl b             | bei BOF      |            |
| frei definierbare Nummer                                |      | Kreditk            | onto ist k   | nier       |
| frei definierbarer Betrag                               | 0,00 |                    |              |            |
| frei definierbarer Text                                 |      | nur ein            | Beispiel     | und        |
|                                                         |      | wird vo            | n dem K      | onto       |
|                                                         |      | abweichen, welches |              |            |
|                                                         |      | Sie erhalten!      |              |            |

#### Wichtiger Hinweis:

Sollten Sie eine individuell programmierte Backoffice-Schnittstelle im Einsatz haben (z.B. wenn das Steuerkennzeichen übergeben wird), setzen Sie sich bitte frühzeitig mit uns in Verbindung und vereinbaren Sie einen Termin für die Umstellung. Dies muss von uns individuell geprüft und angepasst werden. Die Information, ob ein Steuerkennzeichen übergeben wird, erhalten Sie von Ihrer Buchhaltung.

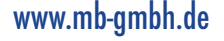

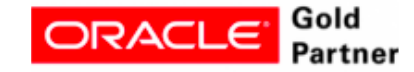